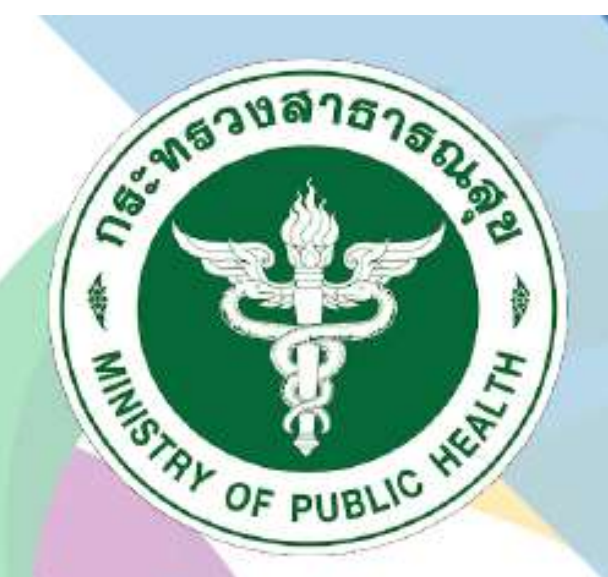

## กธมสนับสนุนบริกาธสุขภาพ Department of Health Service Support

# ระบบฐานข้อมูลการประเมิน มาตรฐานระบบบริการสุขภาพ สำหรับ เจ้าหน้าที่เงต

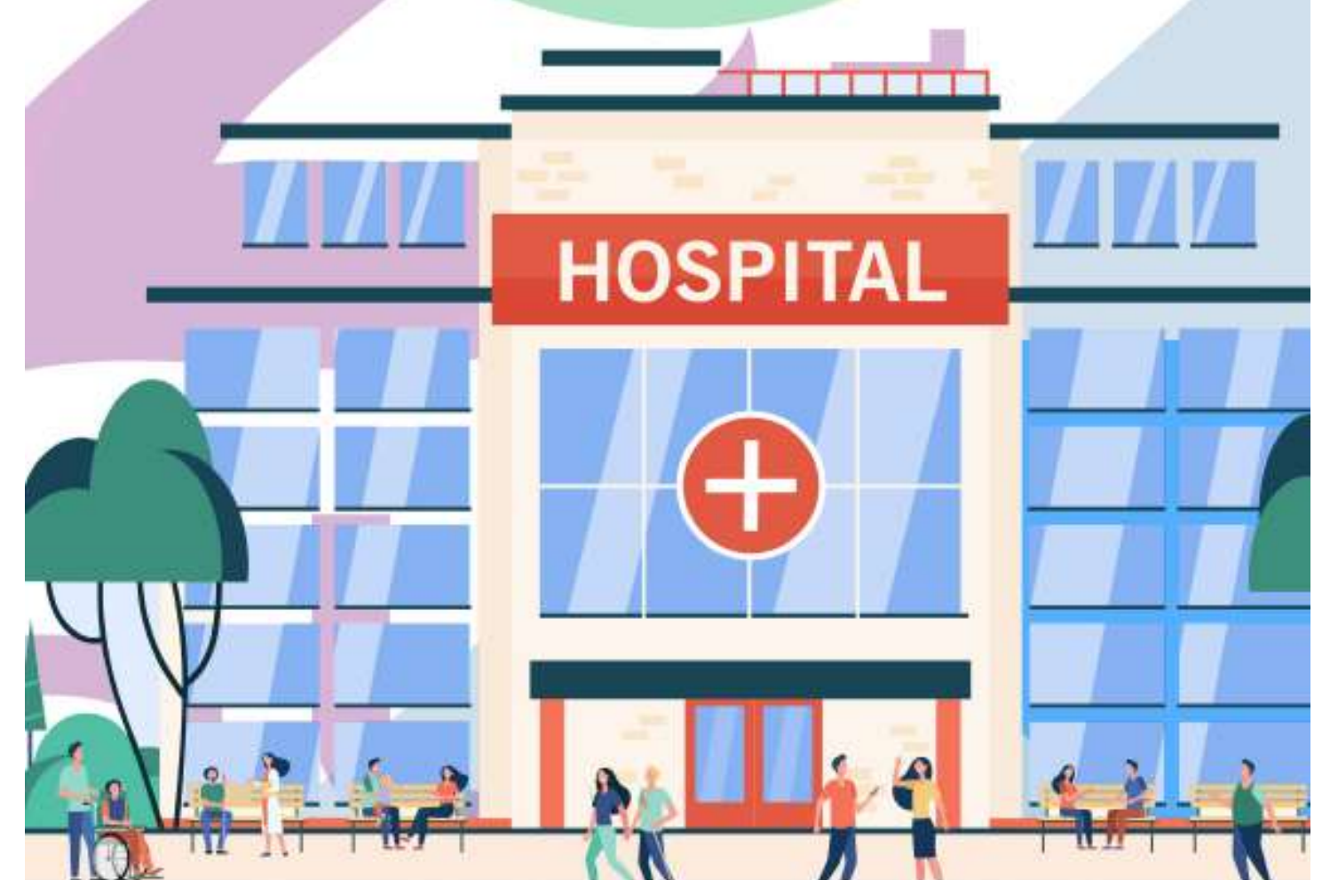

## 1. การเข้าสู่เว็บไซต์

โดยพิมพ์ URL : hs4.hss.moph.go.th เลือกเข้าสู่ระบบ (สำหรับเจ้าหน้าที่ เขต/กอง/กระทรวง)

| 🔞 ระบบสนับการฐานการการสุขาด                                                                                                    | a digno statutal da secondaria |
|----------------------------------------------------------------------------------------------------|--------------------------------|
| SOFTLUPPE<br>SOFTLUPPE<br>SECUNDERLÄUSERSUUSENSUUSENSE<br>Umman + wieterseurgene i sein<br>Permit + interreseurgene i sein<br>Regent<br>Regent<br>gägenbären<br>gägenbären                                                                                                    |                                |
| . Bit the Country of Angeleric Angeleric Structure (1997)<br>and more says interference for a second structure of the second structure (1997) and the former (1997)<br>the Decond structure of the Angeleric Structure (1997) and the Structure of the Angeleric Structure (1997) and |                                |

ภาพที่ 1 : หน้าจอ hs4.hss.moph.go.th

## 2. การเข้าสู่ระบบ Login

2.1 เจ้าหน้าทีเขต สามารถเข้าสู่ระบบ "ระบบประเมินมาตรฐานระบบบริการสุขภาพ" โดยคลิก" เข้าสู่ระบบสำหรับเจ้าหน้าที่"

| สำหรับเร็วหนัวที่<br>เหม/พระ,/กอง/กระทวง |  |
|------------------------------------------|--|
| theraDaff 2556                           |  |
| stmibil Zétténgénnelu                    |  |
|                                          |  |

ภาพที่ 2 : เข้าสู่ระบบสำหรับเจ้าหน้าที่

| Ð                                                                                                    |   |  |
|----------------------------------------------------------------------------------------------------|---|--|
| สำเร็นเข้าหนังสี<br>เลของสลง /กอง/กระหาว<br>ประจำปี 2566                                                         | , |  |
| angenau                                                                                                    | • |  |
| and the second second second second second second second second second second second second second second second |   |  |

2.2 จะปรากฏหน้าจอเข้าสู่ระบบสำหรับเจ้าที่ โดยใส่ Username และ Password ในช่องที่กำหนด

ภาพที่ 3 : หน้าจอการเข้าสู่ระบบสำหรับเจ้าหน้าที่

เมื่อ Login สำเร็จ จะปรากฏหน้าหลักเจ้าหน้าที่เขต ประกอบด้วย

- ประเมินสถานพยาบาล (เขต)
- ดู Username Password สถานพยาบาล (เขต)
- เพิ่มเจ้าหน้าที่ ผู้เยี่ยมประเมิน /สสจ/เขต
- สถานพยาบาลที่ไม่เคยเข้า HS4/Username Password เหมือนกัน
- เพิ่มติดต่อประสานงาน สบส
- ดู QR Code และความพึงพอใจรายสถานพยาบาล
- เพิ่มลืมหรือติดต่อรหัสผ่าน (หน้าแรก)
- รายงาน
- แจ้งข่าวสารให้ รพ.สต ภายในเขต
- ปิดการนำเข้าข้อมูลฝั่งโรงพยาบาล
- Log การให้คะแนน ผู้ตรวจประเมิน + กอง
- Log สถานพยาบาล

| ) anynys allanovy-sinn | )⊢                                                                                                    | 154                                                                                                    |
|------------------------|----------------------------------------------------------------------------------------------------|----------------------------------------------------------------------------------------------------|
|                        | SOF                                                                                                    | TURRE<br>synuxuulinsipune                                                                                       |
|                        | fa                                                                                                    | anald                                                                                                    |
|                        | and a set of the set of the set o | Accession of the second state                                                                                   |
|                        | -                                                                                                    | places and a second second second second                                                                        |
|                        | Addressed                                                                                                    | 1 MH 1                                                                                                    |
|                        | decertition of the                                                                                                    | And the And The And The And The And The And The And The And The And The And The And The And The And The And The |
|                        | Second Applica-                                                                                                    |                                                                                                    |
|                        | and the second second second                                                                                                    | and distance states                                                                                             |

ภาพที่ 4 : หน้าหลักเจ้าหน้าที่เขต

## 3. การดูประเมินสถานพยาบาล (เขต)

3.1 เมื่อคลิก "ดูประเมินสถานพยาบาล (เขต)" จะปรากฏรายละเอียดของสถานพยาบาลตาม สิทธิ์เขตที่รับผิดชอบ โดยสามารถคลิกเลือก (1) หรือคลิกชื่อสถานพยาบาล (2) เพื่อดูผลการประเมินสถานพยาบาล และสามารถดูข้อมูลผู้ติดต่อ / ประสานงานได้ที่ช่องติดต่อ / ประสานงาน (3)

|                                                                                                    |                                                                                              | nihetai                                                                                                    |                                                                                    |                                                                                                    |                                                                                               |
|----------------------------------------------------------------------------------------------------|----------------------------------------------------------------------------------------------|----------------------------------------------------------------------------------------------------|------------------------------------------------------------------------------------|----------------------------------------------------------------------------------------------------|-----------------------------------------------------------------------------------------------|
|                                                                                                    |                                                                                              | ອດ<br>ການປາະເນີນມາ                                                                                                    | 154<br>FTWRRE                                                                      | חייי אייר                                                                                                    |                                                                                               |
| fa i gu                                                                                                    | สมับสนุนหรืดาร                                                                               | dan mi z                                                                                                    | ala.                                                                               |                                                                                                    | สถานเสิดนี้ : เหตุเปลารด์ไว้                                                                  |
| ta que                                                                                                    | เทอบสนุมงาการ<br>ชมัส รพ.                                                                    | สมาาทย์ 5<br>สถาบคลาบาล                                                                                                    | refn<br>Earlin                                                                     | 8700 <b>11</b> 74                                                                                                    | ดกามสิทธิ์ ( เหตุเกิดกาลี 5<br>สิตต่อ/<br>ประสานกาม                                           |
| ta i cui<br>Antia<br>I                                                                                        | สัตวันสนุมงริการ<br>ขสัต รพ.<br>(201222600)                                                  | สุขภาพที่ 5<br>สถานหลายาย<br>โรงสุขรามากร่างสันสุขภาพ รูปมันการให้ที่ 5                                                                                                    | กกัน<br>รังหวัด<br>ราชบุรี                                                         | anantise<br>mantiselationage                                                                                                    | สถานะสิทธิ์ เสลนใจารที่ 5<br>สิทย่อ/<br>ประสานกาม<br>อร้า                                     |
| Raigu<br>Ralu<br>I<br>I                                                                                       | สมัยรรุมเปลาร<br>ขมัด รพ.<br>0011226600<br>001137400                                         | สุขภาพที่ 5<br>สถานเหลานาด<br>โรงพราบาทโลงวันสุขภาพ รูปมันหามีกลี่ 5<br>โรงพราบาทโลงวัน                                                                                                | ารโน<br>รังหวัด<br>ราบบุรี<br>ราบบุรี                                              | линити<br>понто 141 че понце<br>понто 41 че понце                                                                                             | สถานะสิทธิ์ : เขตปริการที่ 5<br>สิตต่อ/<br>ประสานงาน<br>อย่า:<br>อย่า:                        |
| \$41.94<br>Andre<br>1<br>2<br>3                                                                               | eile vn.<br>oliti 226600<br>001127400<br>002083600                                           | สถานหลายาล<br>ว่างพรายางปละทำบานการให้สำนัก<br>ว่างพรายางปละทำบานการให้สำนัก<br>ว่างพรายางปละทำบานการในการให้สำนัก<br>ว่างพรายางปละทำบานการในการให้เรา                                 | รมัน<br>รังหวัด<br>ราชบุรี<br>ราชบุรี<br>ราชบุรี                                   | สารมหาราช<br>การการาชการการการการการการการการการการการการการก                                                                                 | สถานะสิทธิ์ : สสรเปลากที่ 5<br>สิตร่อง"<br>ประสานงาน<br>อย่าง<br>อย่าง<br>อย่าง               |
| 441 gui<br>1962<br>1<br>1<br>4                                                                                | ขติสาหา,<br>อการอร์เออ<br>อการอร์เออ<br>อการอร์เออ<br>อการอร์เออ<br>อการอร์เออ<br>อการอร์เออ | สมารรสาช<br>สมารรณชาตาม<br>โรงสารรายางสายก็โปรงการการการการการการการการการการการการการก                                                                                                | <del>รัณว์ม</del><br>ราชบูรี<br>ราชบูรี<br>ราชบูรี<br>ราชบูรี                      | สารสหรัง<br>การการเสราะการการการ<br>การการเสราะการการการ<br>การการเสราะการการการการการ<br>การการเสราะการการการการการการการการการการการการการก | สภามะสิทธิ์ ( สมหมูรีสารที่ 5<br>สิตก่อ/<br>ประสาน คน<br>คนีย<br>คนีย<br>คนีย<br>คนีย         |
| falge<br>infer<br>i<br>i<br>i<br>i<br>i<br>i<br>i<br>i<br>i<br>i<br>i<br>i<br>i<br>i<br>i<br>i<br>i<br>i<br>i | 0111275600<br>00111775600<br>0011177600<br>0011177900<br>0011157900                          | สุขอาทที่ 3<br>สถานหลายาย<br>โรงสระบาทประวันสุขภาพ รูปประเทศิร<br>โรงสระบาทประวันค<br>โรงสระบาทประวันค<br>โรงสระบาทประวั                                                               | ระกัน<br>ราชบุจี<br>ราชบุจี<br>ราชบุจี<br>ราชบุจี<br>ราชบุจี<br>ราชบุจี            | สมมหัวง สามารถ<br>การการสายการการการการการการการการการการการการการก                                                                           | สภามอสิทธิ์ ( สมหมูรีอารที่ 5<br>สิตศัญ/<br>ประสานงาม<br>ครับ<br>ครับ<br>ครับ<br>ครับ<br>ครับ |
| 41.000<br>1.1.1.1.1.1.1.1.1.1.1.1.1.1.1.1.1.                                                                  | elis vn,<br>bitzz5600<br>001137400<br>001137400<br>001137400<br>00114500<br>00114500         | สุขอาทที่ 3<br>สรามเหลางาร<br>โรงสระบบารปละวันสุขภาพ สุนรักษามีหรื 5<br>โรงสระบบารปละวันสุขภาพ สุนรักษามีหรื 5<br>โรงสระบบารปลาย<br>โรงสระบบารปลาย<br>โรงสระบบารปลาย<br>โรงสระบบารปลาย | างกับ<br>ราชบุจี<br>ราชบุจี<br>ราชบุจี<br>ราชบุจี<br>ราชบุจี<br>ราชบุจี<br>ราชบุจี | รงมาราสารแกรมสูง<br>การการสารสารเสรา<br>การการสารสารเกมสุด<br>การการสารสารเกมสุด<br>การการสารสารเกมสุด<br>การการสารการสุด                     | สภามอสิทธิ์ ( สมหนัดอาที 5<br>สิตค่อ/<br>ประสานการ<br>อสิท<br>อสิท<br>อสิท<br>อสิท            |

ภาพที่ 5 : หน้าจอแสดงรายชื่อสถานพยาบาล

3.2 เมื่อคลิกสถานพยาบาลที่ต้องการดูผลประเมิน จะปรากฏภาพรวมสถานพยาบาลที่ ต้องการ ดูผลการประเมิน โดยประกอบด้วย

(1) ข้อมูลทั่วไปสถานพยาบาล

(2) มาตรฐาน (ด้านที่ 1-9)

(3) ผลจากการประเมินตนเอง (ภาพรวม%)

- (4) ผลประเมินโดยคณะกรรมการ (ภาพรวม %)
- (5) ประเมิน

(6) ระดับของสถานพยาบาลที่ประเมินโดยคณะกรรมการ มี 3 ระดับ คือ คุณภาพพัฒนามาตรฐาน

| vich | เพลร์การสุดภาพที่   | สำนวนที่สนมท<br>ระด้าง | ปารณ์เอเตรีย<br>(แห่ง) | 7.62    | ซึ่งใน่แต้วมชัง<br>(มห่ง) |         | nrnapuñor<br>Isian |         | notation<br>topia |       | ระดับทีมฐาย<br>(แห่ง) | . 95  |
|------|---------------------|------------------------|------------------------|---------|---------------------------|---------|--------------------|---------|-------------------|-------|-----------------------|-------|
| 1    | ion/imginos/ (      | 120                    | 12                     | 10.00%  | 300                       | 30.00%  | 12                 | 100.00% | 0                 | 0.00% | 0                     | 0,00% |
| 3    | sommingunet a       | 8                      | 1                      | 9,26%   | 146                       | 90.74%  |                    | 100.00% | - 0               | 0.00% | 0                     | 0.00% |
| 3    | และมีการสุดการ์ไป   | 18                     | 15                     | 3.45%   |                           | 16.55%  | - 4                | 100.07% | 0                 | 0.00% | Ð                     | 0.02% |
| 8    | และเรียวสุดเทพด์ ล  | . 65                   | 2.                     | 2.35%   | 101                       | 97.65%  | 14                 | 100.00% | . 0               | 0.00% | 0                     | 0.07% |
| 1    | เมตะกับกลุ่มเทคติ 1 | 78                     | ٥.                     | 0.00%   | 78                        | 100.00% | 9                  | 0.00%   | .0                | 0.00% | .0                    | 0.07% |
| -15  | and compared a      | - 14                   | 18                     | 15.96%  | 79                        | 84.04%  | 15                 | 100.00% |                   | 0.00% | .0                    | 0.00% |
| 7    | undersparsed 2      | . 86                   | 18                     | \$5.12% | 21-                       | 84.89%  | 13                 | 100.00% | 0                 | 0.00% | 0                     | 0.03% |
|      | B Restauration      | 10                     | 1                      | 1.02%   | 01                        | 98.98%  |                    | 100.00% | 0                 | 0.00% | 0                     | 0.03% |
| .9   | interinguistic a    | -                      | (e)                    | 0.00%   | 294                       | 100.00% | 6                  | 0.00%   | 0                 | 0.00% | Ð                     | 0.00% |
| 30   | destination in 10   | 261                    | £3                     | 9.21%   | 30                        | 90.19%  | 10                 | 100.00% | 0                 | 0.00% | 0                     | 0.03% |
| 33   | and engineering an  | 94                     | 240                    | 426%    | (0)                       | 95.74%  | 34.1               | 100.00% |                   | 0.00% | 0                     | 0.00% |
| 37   | condensities and 12 | 10                     | ((#3))                 | 6.67%   | 000                       | 93.32%  | 1.14               | 100.00% |                   | 0.00% | D                     | 0.02% |
| 12   | and imported 13     | .46                    | (0)                    | 0.00%   | 181                       | 100.00% | .0                 | 0.00%   |                   | 0.00% | 0.                    | 0.03% |
|      | รามทั้งขึ้น         | 1,075                  | 67                     | 6.23%   | 1,008                     | 93.77%  | 67                 | 100.00% | 0                 | 0.00% | D                     | 0.00% |
|      |                     |                        |                        |         | 4.60                      |         |                    |         |                   |       |                       |       |

#### ภาพที่ 6 : ภาพรวมผลการประเมินของสถานพยาบาล

3.3 โดยสามารถคลิกด้านต่าง ๆ เพือดูผลการประเมิน จะปรากฏภาพรวมผลของการประเมิน ด้านมาตรฐานด้านนั้น ๆ ประกอบด้วยทั้ง 9 ด้านดังนี้

- (1) ด้านที่ 1 ด้านการบริหารจัดการ
- (2) ด้านที่ 2 ด้านการบริการสุขภาพ
- (3) ด้านที่ 3 ด้านเกณฑ์การประเมินด้านอาคาร สถานที่และสิ่งอ านวยความสะดวก
- (4) ด้านที่ 4 ด้านสิ่งแวดล้อม
- (5) ด้านที่ 5 ด้านความปลอดภัย
- (6) ด้านที่ 6 ด้านเครืองมืออุปกรณ์ทางการแพทย์และสาธารณสุข
- (7) ด้านที่ 7 ด้านระบบสนับสนุนที่สำคัญ
- (8) ด้านที่ 8 ด้านสุขศึกษาและพฤติกรรมสุขภาพ
- (9) ด้านที่ 9 ด้านการรักษาความมั่นคงปลอดภัยไซเบอร์

| where | Burnsprenhouse                                                                                                    | WTATTANIERSAN<br>Saci-42 | danialumia<br>(mia) | - 16   | ยังไม่แต่วงสร้อ<br>(1044) | *        | tununumm<br>(anit) |         | familier ( | 36    | tunia) | - 16  |
|-------|----------------------------------------------------------------------------------------------------|--------------------------|---------------------|--------|---------------------------|----------|--------------------|---------|------------|-------|--------|-------|
| 1     | uniterreption is a                                                                                                    | 1201                     | 12                  | 10.00% | 100                       | 90.00%   | 12                 | 100.00% | 0          | 0.00% | 0      | 0.00% |
| 2     | underngwend z                                                                                                    | 134                      | 1                   | 9,26%  | - 10                      | 90.74%   | . 5                | 100.00% | 0          | 0.00% | 0      | 0.00% |
| 3     | uniterigniculi a                                                                                                    | 0.90                     | 3                   | 3.45%  | . 56                      | 96.99%   | 4                  | 100.02% | 0          | 0.00% | D      | 0.00% |
| 6.    | inenformgarmel 4                                                                                                    | 100                      | 2                   | 2.35%  | 101                       | 97.65%   | 2                  | 100.00% | 0          | 0.00% | (P)    | 0.00% |
| 5     | under approved to                                                                                                    |                          | 0                   | 0.00%  | 170                       | 100,00%  | 0                  | 0.00%   | 0          | 0.00% | .0     | 0.00% |
| 6     | เหตุการจังการที่ 6                                                                                                    | 54                       | 10                  | 15,96% | 179                       | 84.08%   | m                  | 100.07% | 0          | 0.00% | 0      | 0.00% |
| 1     | imminingto mil 1                                                                                                    | 86                       | 13                  | 15.12% | (73)                      | 84.00%   | )ù                 | 100.00% | 0          | 0.00% | 0      | 0,00% |
|       | and a second second sec | - 59                     | 1                   | 1.02%  | 397                       | 901.981% | 1                  | 100.00% | 0          | 0.02% | 0      | 0.00% |
|       | uniterruption and the                                                                                                    | .96                      | 0                   | 0.00%  | 396                       | 100.00%  | 0                  | 0.00%   | 0          | 0.00% | 0      | 0.00% |
| 10    | www.irregermil.10                                                                                                    | 10                       | 1                   | 9.21%  | 89                        | 90.79%   | 1                  | 100.00% | 0          | 0.00% | 0      | 0.00% |
| 11    | nundrenguruhl 11                                                                                                    | 11940                    | - 4                 | 4,16%  | 80.                       | 95,74%   | 38                 | 100.00% | 0          | 0.00% | 0      | 0.00% |
| :12   | លោភិបារចូលចាត់ 12                                                                                                    | 1.99                     |                     | 6.67%  | 14                        | 92,33%   |                    | 100.00% | 0          | 0.00% | 0      | 0.00% |
| 13    | ຊາຍເຫັດສຸບານທີ່ 13                                                                                                    | - 14                     | ō                   | 0.00%  | . 46                      | 100.00%  | 0                  | 0.00%   | 0          | 0.00% | 0      | 0.00% |
|       | งามสิ่งสิ้น                                                                                                    | 1,075                    | 67                  | 6.23%  | 3,008                     | 93.77%   | 47                 | 100.00% | 0          | 0.00% | 0      | 0.00% |

ภาพที่ 7 : ตัวอย่างผลการประเมินของสถานพยาบาล

3.4 คลิก ข้อที่ต้องการดูผลการประเมินมาตรฐานจะปรากฏหน้าประเมินฯ ประกอบไปด้วย

(1) ส่วนของคะแนนและรายละเอียดการประเมินตนเองของสถานพยาบาล

(2) ส่วนของคะแนนและคำแนะนำของผู้เยี่ยมประเมิน

ซึ่งแบ่งคะแนนเป็น 3 ระดับ คือ

- ไม่มี (0)
- มีบางส่วน (0.5)
- มีครบถ้วน (1)

|                                                                                                    |                     | <b>.</b>                                                                                                    |                                                                                               |                                                                                                    |                                          |
|----------------------------------------------------------------------------------------------------|---------------------|----------------------------------------------------------------------------------------------------|-----------------------------------------------------------------------------------------------|----------------------------------------------------------------------------------------------------|------------------------------------------|
|                                                                                                    | /                   | P                                                                                                    |                                                                                               |                                                                                                    |                                          |
|                                                                                                    | SOFTUR              | RE                                                                                                    |                                                                                               |                                                                                                    |                                          |
|                                                                                                    |                     | the second second second second second second second second second second second second second second second se                                                                                                    |                                                                                               |                                                                                                    |                                          |
|                                                                                                    | ระบบประเมนมาตรฐานระ | ะบบบรการสุขภาพ                                                                                                    |                                                                                               |                                                                                                    |                                          |
|                                                                                                    | ระบบประเมณาตรฐานระ  | ะบบบรการสุขภาพ                                                                                                    |                                                                                               | -                                                                                                    | _                                        |
| to :                                                                                                    | ระบบประเมณาครฐานระ  | ะบบบรถารสุขภาพ<br>กละเกิดต                                                                                                    | สถามพยาบาล :                                                                                  | คอเมชน โคม                                                                                                    |                                          |
| ชื่อ :<br>สำหรั 1 ล้านการเรียกรไดการ                                                                                                    | ระบบบระเมนมาครฐานระ | ะบบบรถารสุขภาพ<br>สาขาดใหม่ไหม่ได้<br>1096                                                                                                    | ADIMANITUR I<br>ADIMA<br>Visiturus %                                                          | กอบมน โดย<br>ผู้ครายประเมิน 16                                                                                   |                                          |
| <b>ชื่อ :</b><br>สิวษที่ 1 คำแกงหนังการโดการ<br>1 เป็กบานการโดการกุณการ<br>2 การประการกรุณการก                                               | ระบบบระเมนมาครฐานระ | ะบบบรถารสุขภาพ<br>สาสระมันสม<br>100%<br>0.00<br>15.00                                                                                                    | 0.50                                                                                          | คอเมน โดย<br>สู้ครารประเมิน จ                                                                                    |                                          |
| <b>ชื่อ :</b><br>สำหรัว สำนภาพเรียงรริตการ<br>1 แม้กระหาราชิดการคุณการ<br>2 กระหาราชการคุณการ<br>3 แมร์แประเทศ กรัสการคุณการค                | ระบบบระเมนมาครฐานระ | รบบบริการสุขภาพ<br>สาของใหม่ไหม่ได<br>100%<br>0.00<br>25.00<br>25.00                                                                                                    | 010<br>010<br>010<br>010<br>010<br>010                                                        | ระแบบ โลย<br>ผู้พรายสนะเป็น 5                                                                                    |                                          |
| <b>ชื่อ :</b><br>สำหรัว สำนภาพกัทรารโตการ<br>1 มะโกรงการโตการกุณาเพ<br>2 การประการกุณาเพ<br>3 มะสำหรักของการโรการเงณาท                       | ระบบบระเมนมาครฐานระ | รบบบริการสุขภาพ<br>สาข่วงใหม่ไหม่ได<br>100%<br>0.00<br>25.00<br>25.00                                                                                                    | 0.00<br>0.00<br>0.00<br>0.00<br>0.00<br>0.00<br>0.00<br>0.0                                   | กอบอน โดย<br>ผู้เหาระประเมิน พ                                                                                   |                                          |
| ชื่อ :<br>สำหรับ สำนณาหาริณาทัตรา<br>1 มโกเวนการโลการุณาระ<br>2 กระการกระนาร<br>3 มมโกโรนละารโลการุณาระ<br>สำหัน                             | ระบบบระเมณมาตรฐานระ | ะบบบรถารสุขภาพ<br>สาขระม้านไห<br>100%<br>25.00<br>25.00<br>25.00                                                                                                    |                                                                                               | nemas Ten<br>Gerrisbeille %                                                                                      | e la la la la la la la la la la la la la |
| ชื่อ :<br>สำหรัว สำนภาพเรียการตาม<br>1 มโกรงมากโอการุณกาพ<br>2 กระการกระกาพ<br>3 มกโตร้างอยากโอการุณภาพ<br>สำหรับ<br>1 มโตรรณการโอการุณอากุณ | ระบบบระเมนมาตรฐานระ | ะบบบรถารสุขภาพ<br>สาขระม้านได<br>100%<br>15.00<br>25.00<br>25.00<br>15.00<br>15.00<br>15.00<br>15.00<br>15.00<br>15.00<br>15.00<br>15.00<br>10.00<br>10 | สถามพยาบาค 1<br>คอเมช<br>ประเทินทนเอง %<br>0.00<br>0.00<br>0.00<br>0.00<br>ค.00<br>คาระปันรัด | ายสไทยมาลก<br>สายมีเสยโรงราพผู้<br>สายมาลก<br>มาย<br>มาย<br>มาย<br>มาย<br>มาย<br>มาย<br>มาย<br>มาย<br>มาย<br>มาย |                                          |

ภาพที่ 8 : รายละเอียดการประเมิน

#### 4. การดู Username password สถานพยาบาล (เขต)

เมื่อคลิก"**ดู Username password สถานพยาบาล (เขต)**" จะปรากฎหน้าจอ แสดง username password ของสถานพยาบาลตามสิทธิ์เขตทีรับผิดชอบ โดยสามารถเปลี่ยนรหัสผ่านได้ที่ (1)

| noutre       | สังหาดฐานระบบปริการทุ | NUTR              |                                |                              |                        |                             | S (and then     |
|--------------|-----------------------|-------------------|--------------------------------|------------------------------|------------------------|-----------------------------|-----------------|
|              |                       | າະບບປາະ           | HS<br>SOFTURR<br>Muunesgnuseur | - <b> </b><br>∈<br>มบริการสุ | ขมาพ                   |                             |                 |
|              |                       | ที่เสารามพระบาท : |                                |                              | āum.                   |                             |                 |
|              |                       | สาปส์เลย          |                                |                              |                        |                             | anto -          |
| สำคัญ        | าทัสสตาน<br>พยาบาธ    | สถามพมาบาล        | fewin.                         | .000                         | ชื่อผู้เปลี่ยง<br>รนัส | สำนวงมีง<br>เล็กปลี่ยนราศัส | ເປລັນນ<br>ນັທສ  |
| i.           |                       |                   |                                |                              |                        | 111                         | ะปลี่แหลมปลาง   |
| 2            |                       |                   |                                |                              |                        |                             | ctillimaatiisa  |
| 1            |                       |                   |                                |                              |                        |                             | utiliterations. |
| it i         | -                     |                   |                                | + +                          |                        |                             | เปลี่ยวมมาใหล   |
| - <b>F</b> - |                       |                   |                                | H H                          |                        |                             | งมีที่ขอมมัดง   |
| 6            |                       |                   |                                |                              |                        |                             | สมีของแปลง      |
| ¥2           |                       |                   |                                |                              |                        |                             | addies auters   |

ภาพที่ 9 : หน้าจอแสดง username password ของสถานพยาบาล

## 5. การเพิ่มเจ้าหน้าที่ ผู้เยี่ยมประเมิน / สสจ / เขต

เมื่อคลิก"**เพิ่มเจ้าหน้าที่ ผู้เยียมประเมิน / สสจ / เขต**" จะปรากฎหน้าจอ แสดง username password ของเจ้าที่เขต เจ้าหน้าที่สาธารณสุขจังหวัด ผู้เยี่ยมประเมินในเขตตนเอง โดยเจ้าที่เขตสามารถเพิ่ม เจ้าหน้าที่ ผู้เยี่ยม ประเมิน / สสจ / เขต ได้ที่ปุ่ม"เพิ่ม" (1) และสามารถแก้ไขและลบเจ้าหน้าที่ได้ (2)

|                      | H                      | 54                |                                                           |                                 |                |                                        |
|----------------------|------------------------|-------------------|-----------------------------------------------------------|---------------------------------|----------------|----------------------------------------|
|                      | · • • •                |                   |                                                           |                                 |                |                                        |
|                      | COCTU                  | TIMPE             |                                                           |                                 |                |                                        |
|                      |                        | WHHE_             |                                                           |                                 |                |                                        |
|                      | ระบบประเม่นมาตรฐานร    | านระบบบรการสุขภาพ |                                                           |                                 |                |                                        |
|                      |                        |                   |                                                           |                                 |                |                                        |
| •                    |                        |                   |                                                           |                                 |                |                                        |
| å.                   |                        |                   |                                                           |                                 |                | nin.                                   |
| A init               | มสะกาลme ซึ่ย - สกุส   | 1990              | ini<br>Ani                                                | -Du                             | มปีข           | un<br>un e                             |
| 2 1000               | นและกามกระ ซึ่ง - กรุง | 199               | ani<br>Germania<br>Germania                               | 1<br>Du<br>Du                   | นกิษ           | nin<br>9 HV<br>X<br>X                  |
| 2                    | tusemame - Asia        | 196               | จังส์<br>ผู้สาวการเป็น<br>ผู้สาวการเป็น<br>ผู้สาวการเป็น  | ແມັນ<br>ແມັນ                    | uils<br>/      | nin<br>HV<br>X<br>X                    |
| Anifu<br>1<br>2<br>3 | ti susemame dis - ma   | 194               | สิทธิ์<br>ผู้ครายประกับ<br>ผู้ครายประกับ<br>ผู้ครายประกับ | (<br>เหม่าน<br>เหม่าน<br>เหม่าน | uile<br>1<br>1 | www.www.www.www.www.www.www.www.www.ww |

ภาพที่ 10 : หน้าจอแสดง username password ของเจ้าหน้าที่ ผู้เยี่ยมประเมิน / สสจ. / เขต

## 6. สถานพยาบาลที่ไม่เคยเข้าร่วม HS4/ Username Password เหมือนกัน

เมื่อคลิก "**สถานพยาบาลที่ไม่เคยเข้าร่วม HS4 / Username Password เหมือนกัน**" จะปรากฎ หน้าจอ แสดง username password ของเจ้าที่เขต เจ้าหน้าที่สาธารณสุขจังหวัด ผู้เยี่ยมประเมินในเขตตนเอง โดยเจ้าที่เขตสามารถเพิ่มเจ้าหน้าที่ ผู้เยี่ยม ประเมิน / สสจ / เขต ได้ที่ปุ่ม"เพิ่ม" (1) และสามารถแก้ไขและลบ เจ้าหน้าที่ได้ (2)

| and a second second second second |                                                                                                    |                                                          |            |      |  |
|-----------------------------------|----------------------------------------------------------------------------------------------------|----------------------------------------------------------|------------|------|--|
|                                   |                                                                                                    | SOFTURRE                                                 | n<br>Tauri |      |  |
|                                   | 144                                                                                                    |                                                          |            | -    |  |
|                                   |                                                                                                    | accurate all description of the same accurate all of the | <i>C</i>   |      |  |
|                                   | and Alabaman and                                                                                                    | B-100-1-1                                                | Earlin .   | -444 |  |
|                                   |                                                                                                    |                                                          |            | - A  |  |
|                                   | 1.1                                                                                                    |                                                          |            |      |  |
|                                   | 27.8                                                                                                    |                                                          |            | - A  |  |
|                                   |                                                                                                    |                                                          |            |      |  |
|                                   | 1221                                                                                                    |                                                          |            | 1    |  |
|                                   |                                                                                                    |                                                          |            |      |  |
|                                   | and the second second s |                                                          |            |      |  |
|                                   | 1.1                                                                                                    |                                                          |            |      |  |
|                                   | -                                                                                                    |                                                          |            | 3    |  |
|                                   | 1 1 1 1 1 1 1 1 1 1 1 1 1 1 1 1 1 1 1                                                                                                    |                                                          |            | 18   |  |
|                                   |                                                                                                    |                                                          |            | 1    |  |
|                                   |                                                                                                    |                                                          |            | 1    |  |
|                                   |                                                                                                    |                                                          |            |      |  |
|                                   |                                                                                                    |                                                          |            |      |  |
|                                   |                                                                                                    |                                                          |            | 1    |  |
|                                   |                                                                                                    |                                                          |            | 10   |  |
|                                   |                                                                                                    |                                                          |            |      |  |
|                                   |                                                                                                    |                                                          |            |      |  |

ภาพที่ 11 : หน้าจอแสดงสถานพยาบาลที่ไม่เคยเข้าร่วม HS4/ username password เหมือนกัน

## 7. การเพิ่มติดต่อประสานงาน สบส

เมื่อคลิก "**เพิ่มติดต่อประสานงาน สบส**" จะปรากฎหน้าจอ แสดงข้อมูลผู้ที่รับผิดชอบในแต่ละด้าน ใน เขตที่รับผิดชอบ

| 💿 soutelbaregersoudingson                                                                                                    | anneatas. | ľ |
|----------------------------------------------------------------------------------------------------|-----------|---|
| SDETURE<br>SDETURE<br>SDUUJSELTURE<br>SUUJSELTURE<br>SUUJSELTURE<br>SUUJSELTURE<br>SUUS<br>SDETURE<br>SUUS<br>SDETURE<br>SDETURE<br>SDETURE<br>SDETURE<br>SUUS<br>SDETURE<br>SDETURE<br>SDETU |           |   |

ภาพที่ 12 : หน้าเพิ่มติดต่อประสานงาน สบส

#### 8. ดู QR code และความพึงพอใจรายสถานพยาบาล

เมื่อคลิก "**ดู QR code และความพึงพอใจรายสถานพยาบาล**" จะปรากฎหน้าจอ แสดงข้อมูล รายชื่อ พร้อม QR Code และความพึงพอใจรายสถานพยาบาล

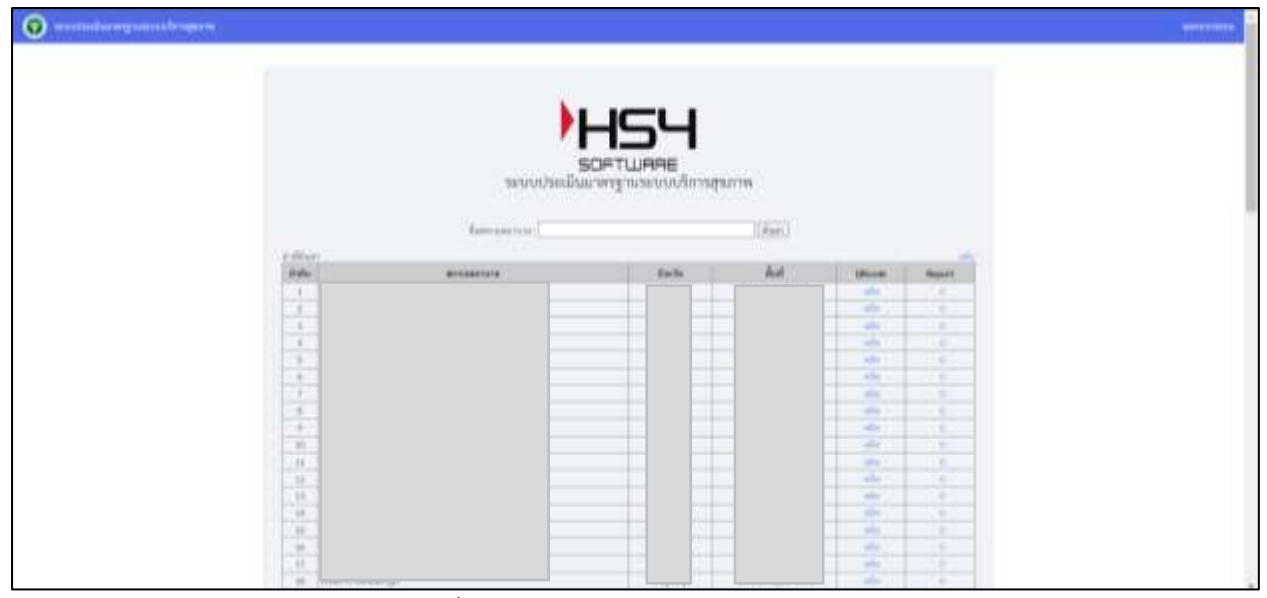

ภาพที่ 13 : หน้าจอแสดง QR code และความพึงพอใจรายสถานพยาบาล

## 9. เพิ่มผู้ติดต่อประสานงานด้านลืมรหัสผ่าน

เมื่อคลิก "**เพิ่มผู้ติดต่อประสานงานด้านลืมรหัสผ่าน**" จะปรากฎหน้าจอ แสดงข้อมูลด้านการ บันทึกรหัสผ่าน ของเขตบริการต่าง ๆ มีเบอร์โทรศัพท์และอีเมล

| O manufacture de la construction de la construction |                                                                                                    | -   |
|----------------------------------------------------------------------------------------------------|----------------------------------------------------------------------------------------------------|-----|
|                                                                                                    |                                                                                                    |     |
|                                                                                                    |                                                                                                    |     |
|                                                                                                    | SOFTURRE                                                                                                    |     |
|                                                                                                    | ระบบประเมินมาตาฐานระบบบริการสุขภาพ                                                                                                    |     |
|                                                                                                    | shalpharananahadanaa<br>B B = B B B J J D D + B Anno - Anno - ∐ Bhann                                                                                                    |     |
|                                                                                                    | สักษาหนึ่งสีกษัญหามีสยาม                                                                                                    |     |
|                                                                                                    | Section 2 Section 2 Sectio |     |
|                                                                                                    | and the second second se                                                                                                    | - 1 |
|                                                                                                    |                                                                                                    |     |
|                                                                                                    |                                                                                                    |     |
|                                                                                                    | an )                                                                                                    |     |
|                                                                                                    |                                                                                                    |     |
|                                                                                                    |                                                                                                    |     |
|                                                                                                    |                                                                                                    |     |

ภาพที่ 14 : เพิ่มผู้ติดต่อประสานงานด้านลืมรหัสผ่าน

#### 10. รายงาน

เมื่อคลิก "**รายงาน**" จะปรากฎหน้าจอ แสดง สรุปผลรวมการประเมินตนเองของสถานพยาบาล และ ผลรวมการประเมินโดยคณะกรรมการ ในเขตที่รับผิดชอบ

| · ···· |                                                                                                    |                                                  | 1 |
|--------|----------------------------------------------------------------------------------------------------|--------------------------------------------------|---|
|        | s<br>S                                                                                                    | -154<br>Detwere                                  |   |
|        |                                                                                                    | Weren a law we date                              |   |
|        | apulaan wataan mitasalalad 2568                                                                                                    | THE TUP                                          |   |
|        | Anne<br>Andreas and a second second second second second<br>Second second seco | -services Transmission of mark transformer class |   |

ภาพที่ 15 : หน้าแสดงส่วนของรายงาน

10.1 สรุปผล (โดยผู้ตรวจประเมิน) ประกอบด้วย ส่วนของกราฟแสดง จำนวนของ สถานพยาบาลที่ทำการประเมินตนเอง (1) และส่วนของรายงาน (2)

| ayuua (louger soisedu                                                             | 1                                         | TIMPIL<br>Transformer waar voor de lander werden<br>Terester voor de lander werden<br>Terester voor de lander voor de lander werden<br>Terester voor de lander voor de lander voor |  |
|-----------------------------------------------------------------------------------|-------------------------------------------|----------------------------------------------------------------------------------------------------|--|
| Read<br>free and the<br>process of the second second<br>part of the second second | 100 and<br>10 parts<br>10 city<br>10 city |                                                                                                    |  |

ภาพที่ 16 : ส่วนสรุปผลรวม (โดยผู้ตรวจประเมิน)

10.2 สรุปผล (การประเมินตนเอง) ประกอบด้วย ส่วนของกราฟแสดง จำนวนของ สถานพยาบาลที่ทำการประเมินตนเอง (1) และส่วนของรายงาน (2)

| Gauraufizettern) autga                                                 | 1                                              | STORTN<br>2 |  |
|------------------------------------------------------------------------|------------------------------------------------|-------------|--|
| areas<br>Areasanty<br>Areasanty<br>Areasanty<br>Areasanty<br>Areasanty | 10 alt<br>11 alt<br>12 alt<br>12 alt<br>12 alt |             |  |

ภาพที่ 17 : ส่วนสรุปผลรวม (การประเมินตนเอง)

#### ส่วนรายงาน ประกอบด้วย

1. รายงานสถานพยาบาลแยกตามเขต (ประเมินตนเอง)

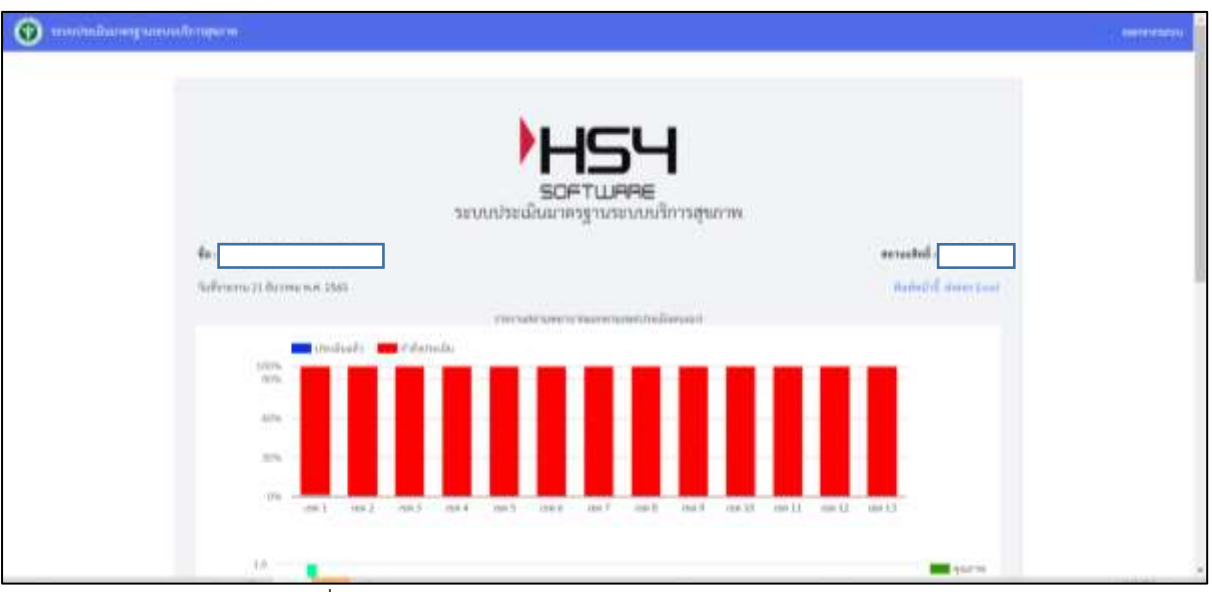

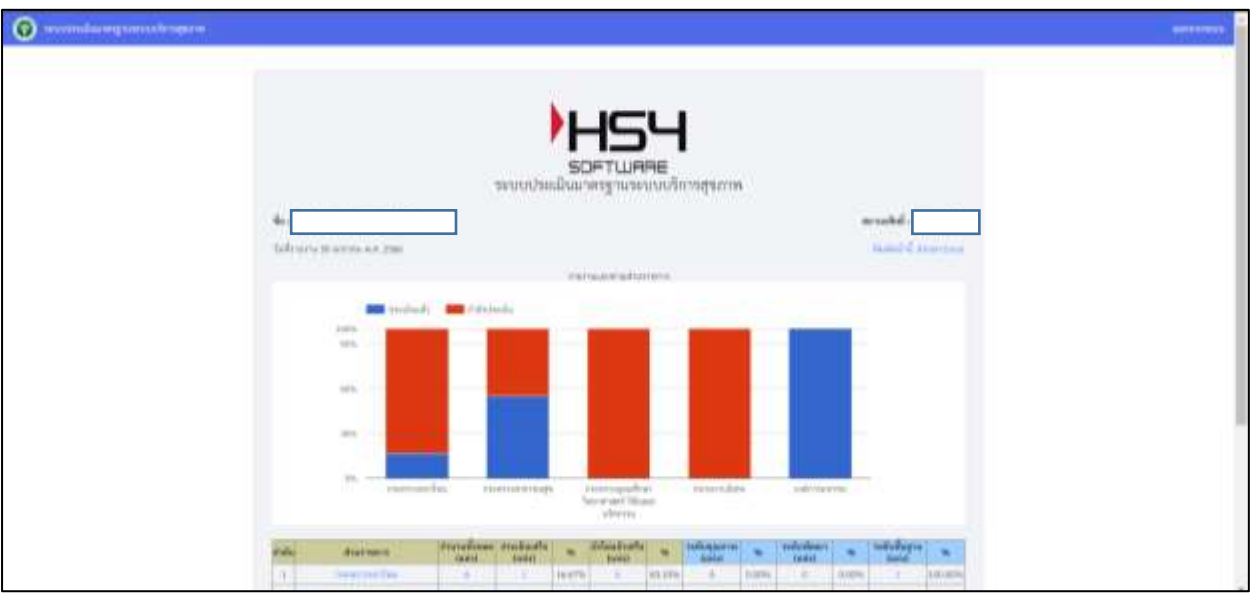

#### 2. รายงานสถานพยาบาลแยกตามกระทรวง(ประเมินตนเอง)

ภาพที่ 19 : หน้ารายงานสถานพยาบาลแยกตามเขต (ประเมินตนเอง)

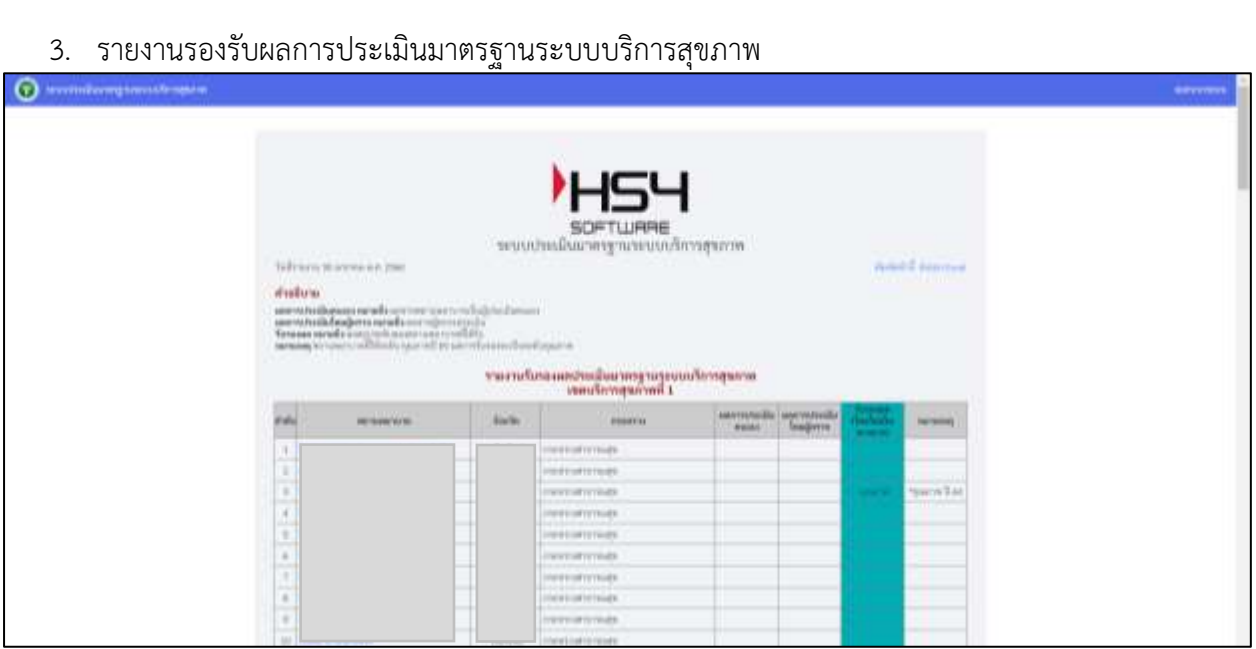

ภาพที่ 20 : รายงานรองรับผลการประเมินใตรฐานระบบบริการสุขภาพ

4. รายงานความพึงพอใจ

| 👰 severindarangsantakkengerat |                               |                                                                                                    |               |                                                                          |  |
|-------------------------------|-------------------------------|----------------------------------------------------------------------------------------------------|---------------|--------------------------------------------------------------------------|--|
|                               | Suffrants Storms ext (Sar<br> | SOFTLIFFE<br>SOFTLIFFE<br>SEUUUUUUUUUUUUUUUUUUUUUUUUUUUUUUUUUU                                                                                                    | 7719          | ■ probe<br>■ pro<br>■ pro<br>■ pro<br>■ pro<br>■ pro<br>■ pro<br>■ probe |  |
|                               | -                             | Prove or an addition of the second second se | * 14000000000 |                                                                          |  |

ภาพที่ 21 : รายงานความพึงพอใจ

## 5. รายงานย้อนหลัง ปี 2565 (เขต)

| avendarequartere |        |          |                     |                  |                                                                                                    |        |      |         |         |  |
|------------------|--------|----------|---------------------|------------------|----------------------------------------------------------------------------------------------------|--------|------|---------|---------|--|
|                  |        |          |                     |                  |                                                                                                    |        |      |         |         |  |
|                  |        |          |                     |                  |                                                                                                    |        |      |         |         |  |
|                  |        |          |                     |                  |                                                                                                    |        |      |         |         |  |
|                  |        |          |                     |                  | -                                                                                                    |        |      |         |         |  |
|                  |        |          |                     |                  |                                                                                                    |        |      |         |         |  |
|                  |        |          | an a sugar a survey | SOFTWARE         |                                                                                                    |        | 100  |         |         |  |
|                  |        |          | ลกกกุระกุรกระด้งกร  | การกระบบสายเหลือ | £10 2565 (4eq                                                                                                    | hupan  | 0541 |         |         |  |
|                  | (MAIL  | THE ROAD | BOWERTINE           | 6.0              |                                                                                                    | 11444  |      | and and | and and |  |
|                  | 1      |          |                     | trm/f            | manual sectors are                                                                                                    | 6.1    |      |         |         |  |
|                  |        |          |                     | 110,5            | 100000000000                                                                                                    | 6      |      |         |         |  |
|                  | 1.1    |          |                     | 110,8            |                                                                                                    | . 9.0  |      |         |         |  |
|                  |        |          |                     | 110.5            | invitation and                                                                                                    | - R (- |      |         |         |  |
|                  | 8.1    |          |                     | trag .           | CONTRACTOR OF THE OWNER.                                                                                                    |        |      |         |         |  |
|                  | 6      |          |                     | rm#              |                                                                                                    | - 6    |      |         |         |  |
|                  | 1      |          |                     | 110,8            |                                                                                                    | 17     |      |         |         |  |
|                  | 1 B 1  |          | _                   | IVE.             | Children and                                                                                                    |        |      |         |         |  |
|                  |        |          |                     | tvin,8           | There is a set of the set of the | 6      |      |         |         |  |
|                  | - 44   |          |                     | 116,8            |                                                                                                    | 6.     |      |         |         |  |
|                  | - 11   |          |                     | 100              |                                                                                                    |        |      |         |         |  |
|                  | 44     |          |                     | vrajk.           | Thread would                                                                                                    |        |      |         |         |  |
|                  | 44     |          |                     | 17m/E            | construction.                                                                                                    | 6      |      |         |         |  |
|                  | - 09   |          |                     | System           | 10000000000                                                                                                    | B.     |      |         |         |  |
|                  | - 21   |          |                     | pargree 1        |                                                                                                    | 8.     |      |         |         |  |
|                  | - 36   |          |                     | Steller          | Contract Contraction                                                                                                    | ¥.,    |      |         |         |  |
|                  | 1.11.1 |          |                     | Frequest         | -merilian manage                                                                                                    | 8.1    |      |         |         |  |

ภาพที่ 22 : รายงานย้อนหลังปี 2565 (เขต)

### 11. แจ้งข่าวสาร รพ.สต ในเขต

เมื่อคลิก "**แจ้งข่าวสาร รพ.สต ในเขต**" จะปรากฎหน้าจอ ให้ทำการแจ้งข่าวสารที่ต้องการให้ สถานพยาบาลทราบ ใส่ข้อมูลเสร็จเรียบร้อยแล้วกดบันทึกข้อมูล

| O and a standard and a |                                                |
|------------------------|------------------------------------------------|
|                        | ) LICLI                                        |
|                        |                                                |
|                        | 101<br>1 2 2 3 2 3 2 3 3 3 3 3 3 3 3 3 3 3 3 3 |
|                        |                                                |
|                        |                                                |
|                        |                                                |
|                        |                                                |
|                        |                                                |
|                        |                                                |

ภาพที่ 23 : หน้าแสดงแจ้งข่าวสาร รพ.สต ในเขต

## 12. ปิดการนำเข้าข้อมูลฝั่งโรงพยาบาล

เมื่อคลิก "**ปิดการนำเข้าข้อมูลฝั่งโรงพยาบาล**" จะปรากฎหน้าจอ ให้ทำการแจ้งข่าวสารที่ต้องการให้ สถานพยาบาลทราบ ใส่ข้อมูลเสร็จเรียบร้อยแล้วกดบันทึกข้อมูล

| )H2H                                                                                                    |  |
|----------------------------------------------------------------------------------------------------|--|
| SCPTL/PPI8                                                                                                    |  |
| the spectral data reasons and the spectral data and the spectral data and the spectral d |  |
| -                                                                                                    |  |
| metanyo, metanyo ke                                                                                                    |  |
| Tables 17, deale beer 18, transmission and an analysis of the second second sec |  |
| (interesting) Takaner                                                                                                    |  |

ภาพที่ 24 : หน้าแสดงแจ้งข่าวสาร รพ.สต ในเขต

13. Log การให้คะแนน ผู้ตรวจประเมิน + กอง

เมื่อคลิก "Log การให้คะแนน ผู้ตรวจประเมิน + กอง" จะปรากฎหน้าจอการให้คะแนน

| O weekidaangiaani.triigena |           |            |                  |                     |             |  |  |
|----------------------------|-----------|------------|------------------|---------------------|-------------|--|--|
|                            |           |            | 1                |                     |             |  |  |
|                            |           |            | H                | 54                  |             |  |  |
|                            |           |            | sort.            | navanguudau<br>Daac | 116         |  |  |
|                            | [Ni Line] | - March 10 | ( Hope ( Hopes ) | Parts               | There exert |  |  |
|                            |           |            |                  |                     |             |  |  |
|                            |           |            |                  |                     |             |  |  |

ภาพที่ 25 : หน้าแสดง Log การให้คะแนน ผู้ตรวจประเมิน + กอง

#### 14. Log สถานพยาบาล

เมื่อคลิก "Log สถานพยาบาล" จะปรากฎหน้าจอการให้คะแนนของสถานพยาบาล

| • • • • • • • • • • • • • • • • • • • |          |        |                    |         |      |  |
|---------------------------------------|----------|--------|--------------------|---------|------|--|
|                                       |          |        |                    |         |      |  |
|                                       |          |        | HSH                |         |      |  |
|                                       |          | 1010   | apeground research | netime. |      |  |
|                                       | 100(000) | Argeld | Fight (Topic)      | -       | 6100 |  |
|                                       |          |        |                    |         |      |  |

ภาพที่ 26 : หน้าแสดง Log สถานพยาบาล

15. ออกจากระบบ คลิกด้านขวามือที่คำว่า ออกจากระบบ

| 😨 seundesäuren neuvonimenen                 | _ manager                                              |
|---------------------------------------------|--------------------------------------------------------|
| รอคาก<br>รอบประเมินมาตรฐา                   | 54<br>เมลลย<br>เนระบบบริการสุขภาพ                      |
| attending overstand                         | Concernant Section of Distances (Section 1)            |
| allast solid gibban sana a tora tara-       | account of the set of the second process of the second |
| distant or way way                          | 6 De rene mont ingenige conservation                   |
| and all and the design of the second second | THEFT                                                  |
| whether all the real same                   | March Anno                                             |

ภาพที่ 27 : การออกจากระบบ